# Where is my agreement or contract within the process?

Has it been started – Has the contractor signed it – Who does it go to next

• Login To e-Builder

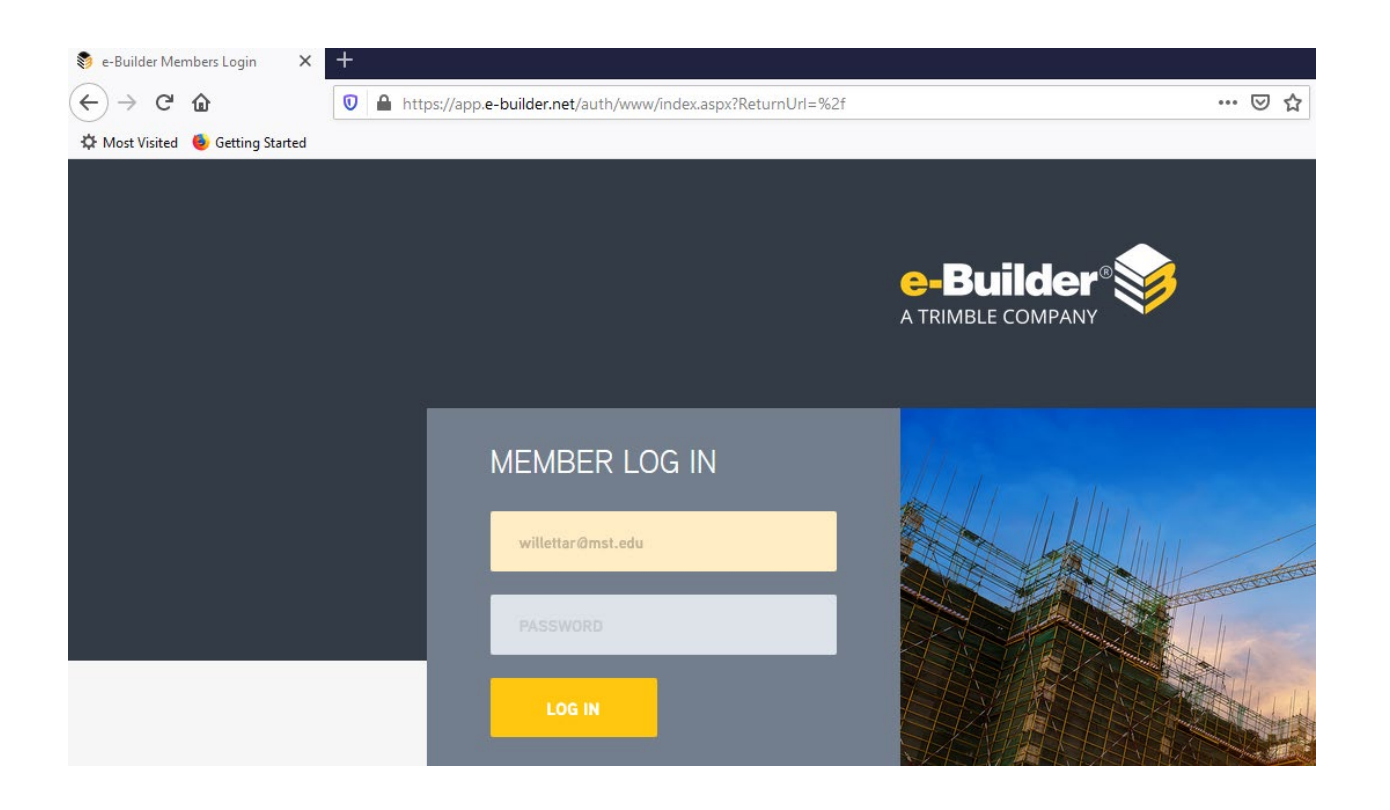

### Keep in mind there are several ways to get to what you want. This is just one.

The RED tabs at the top run horizontal. They will show you "All" items. For example, the red "Projects" tab will provide you with a list of ALL PROJECTS, the red "Processes" tab will show you all open processes, ect.

• Select the red "Projects" tab

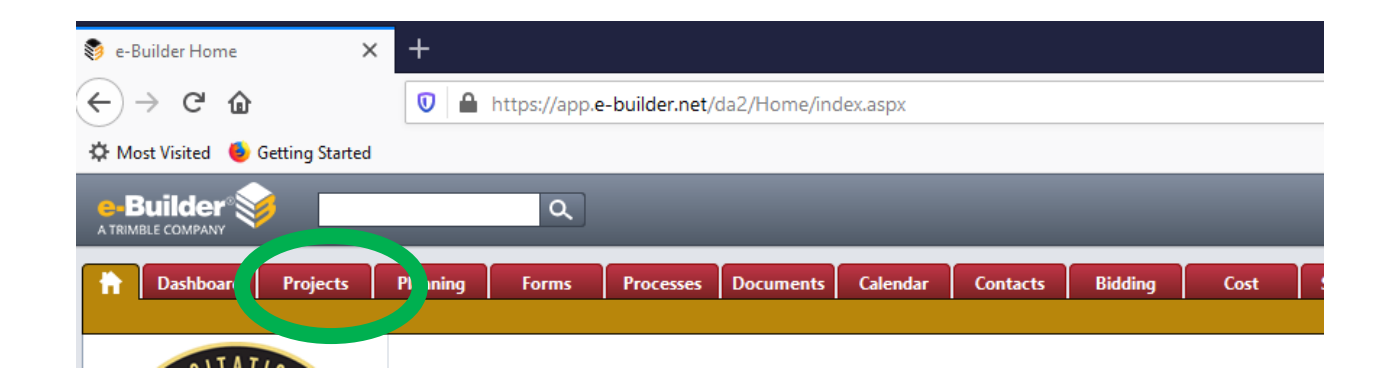

• Find and select your Project

You can search by "Project Name" in alphabetical order

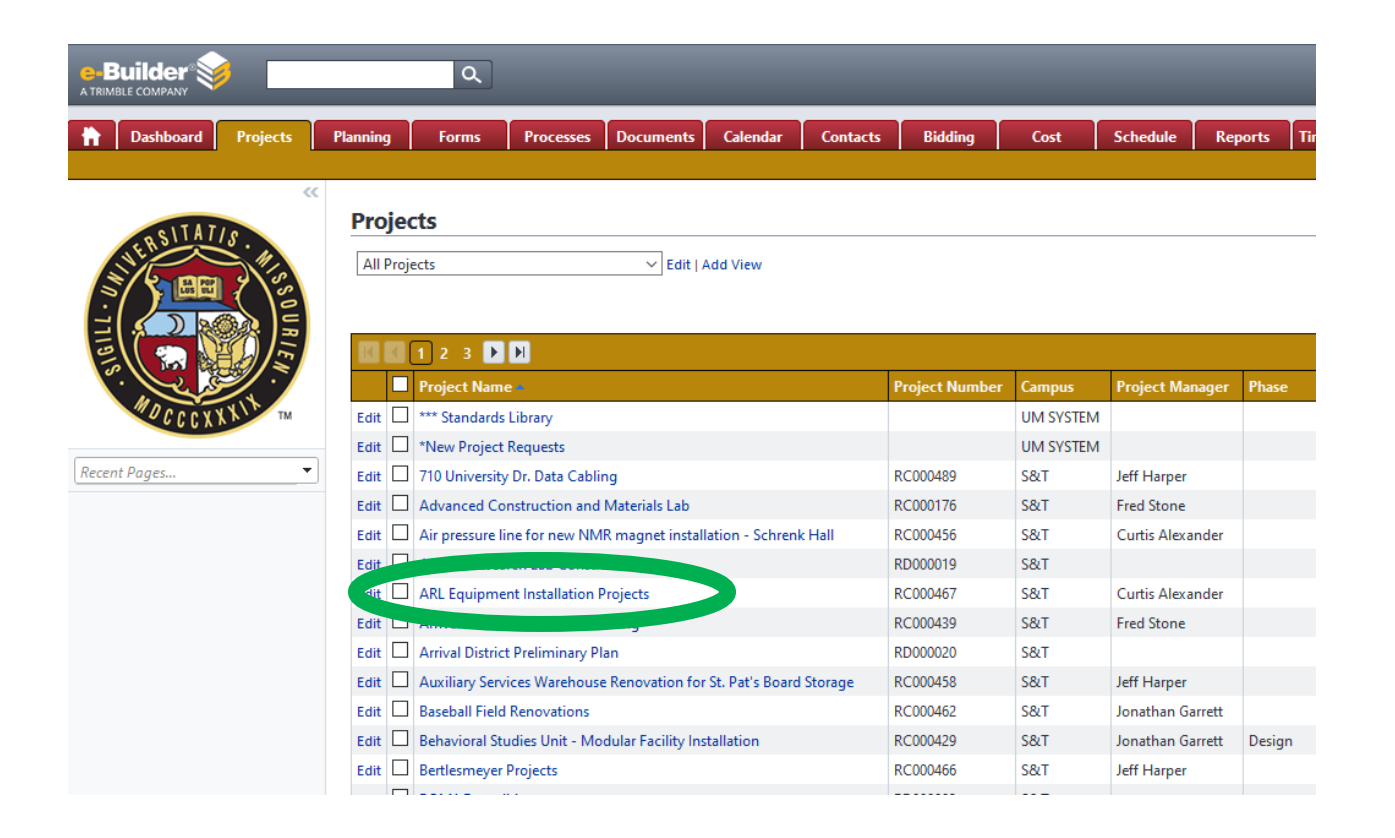

- Or you can search by "Project Number", by clicking on the yellow "Project Number".
  - $\circ$  This will list them in number order, smallest to largest  $\triangle$
  - $\circ~$  Or largest to smallest  $\nabla$

| Dashboard Projects | Planning                                                                                                    | Forms                                                               | Processes                                    | Documents         | Calendar      | Contacts | Bidding                          | Cost                                                                                    | Schedule R                               | eports Time                        |  |
|--------------------|----------------------------------------------------------------------------------------------------|---------------------------------------------------------------------|----------------------------------------------|-------------------|---------------|----------|----------------------------------|-----------------------------------------------------------------------------------------|------------------------------------------|------------------------------------|--|
| NUL RELITATIS.     | Projects All Projects Control of the second second |                                                                     |                                              |                   |               |          |                                  |                                                                                         |                                          |                                    |  |
| AD CCCXXVI TM      | Edit                                                                                                    | 1 2 3 Project Name                                                  | ▶<br>Library                                 |                   |               | (        | Project Number                   | G npus<br>UM SYSTEM                                                                     | Project Manager                          | Phase                              |  |
| nt Pages 🔹         | Edit                                                                                                    | *New Project I<br>zzz Advanced                                      | Requests<br>Construction                     | and Materials Lal | b INTEGRATION | TESTING* | R!000176                         | UM SYSTEM<br>UM SYSTEM                                                                  | Fred Stone                               | Derign                             |  |
|                    | Edit                                                                                                    | Advanced Cor<br>Substation Rel                                      | nstruction and<br>ocation                    | Materials Lab     |               |          | RC000176<br>RC000187             | S&T<br>S&T                                                                              | Fred Stone<br>Fred Stone                 | Design                             |  |
|                    | Edit                                                                                                    | Edit Student Classroom Learning Center Edit Vivarium Lab Renovation |                                              |                   |               |          | RC000188<br>RC000192             | LC000188         S&T         Pat Litty           LC000192         S&T         Pat Litty |                                          |                                    |  |
|                    | Edit                                                                                                    | Lighting Upgr<br>Power Plant D<br>Jack Carney P                     | ade - Energy L<br>emolition<br>uck and Plaza | .oan NTSGHAD2     |               |          | RC000195<br>RC000196<br>RC000197 | S&T<br>S&T<br>S&T                                                                       | Jonathan Garrett<br>Pat Litty<br>Ed Dunn | Design<br>Design<br>Project Approv |  |

### Once you are in your Project you will use the menu on the <u>Left-hand</u> side that runs vertical

• Select the "Processes" folder

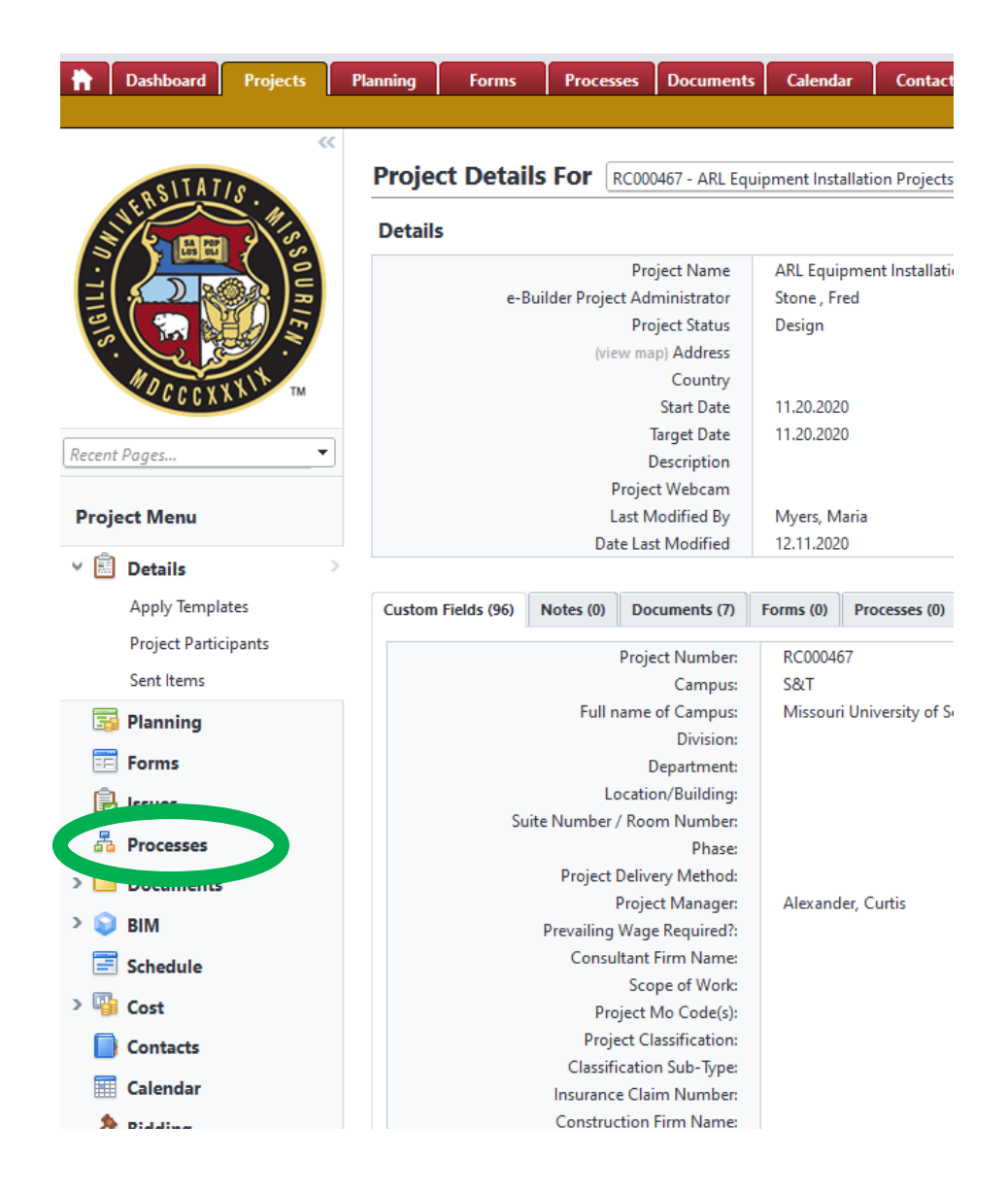

- From the Processes window you are going to filter for ALL Processes within your project
  - 1. Search In: Click the "All Processes" radial button
  - 2. Type of Process: Drop Down Menu to "All Processes" AND Check the Draft, Open, Finished boxes
  - 3. Status: "All Statuses"
  - 4. Containing Text: Leave Blank
    - Click the grey "Filter" button on the right-hand side

| Dashboard Projects | Planning                      | Forms Proc  | esses Documents                                        | Calendar         | Contacts                          | Bidding                        | Cost       | Schedule                        | Reports  | Time Tracking | Setup | +          |          |                    |                  |
|--------------------|-------------------------------|-------------|--------------------------------------------------------|------------------|-----------------------------------|--------------------------------|------------|---------------------------------|----------|---------------|-------|------------|----------|--------------------|------------------|
|                    |                               |             |                                                        |                  |                                   |                                |            |                                 |          |               |       |            |          |                    | Unfinished Draft |
| KENTATIS - HO      | Proces<br>Filter Pr           | ocesses     | 467 - ARL Equipment Ir<br>Search In<br>Type of Process | O Processes In   | cts - Alexander<br>nitiated By Me | , Curtis<br>▼<br>○Processes In | My Court • | All Processes<br>☑ Draft ☑ Open | Finished |               |       |            |          |                    | Start Process    |
| ADCCCXXXII TM      | Status All<br>Containing Text |             |                                                        |                  | All Statuses V                    |                                |            |                                 |          |               |       | •          | Filter   |                    |                  |
| Recent Pages 👻     |                               |             |                                                        |                  |                                   |                                |            |                                 |          |               |       |            |          |                    |                  |
| Due is at Manua    | Process •                     | Subject     |                                                        |                  |                                   |                                | Step       |                                 |          | In Step Sin   | te Pi | rocess Age | Status   | Responsible Actors | Date Due         |
| Project Menu       | PA - 1                        | S&T RC00046 |                                                        | Finish           |                                   |                                | 12.11.2020 | 10                              | 7        | Void          |       |            |          |                    |                  |
| > 🧾 Details        | PA - 2                        | S&T RC00046 | 7 Project Budget- Com                                  | oleted by Proces | s                                 |                                | Finish     |                                 |          | 12.11.2020    | 0     |            | Approved |                    |                  |
| 👼 Planning         | SCA - 1                       | S&T RC00046 | 7 SCA Approval for RO                                  | SS & BARUZZIN    | II, INC.                          |                                | Consu      | ultant Final Exect              | ution    | 02.12.2021    | 11    |            | Pending  | Jeffrey Crawford   |                  |

You should then see all processes that have been created for this project. The processes in grey are already completed.

#### Notice the "Status" and "Responsible" Actors

• Click on the blue unfinished Process name (ex. SCA-1)

To see how many more steps the process must complete or who it goes to next

• Click on the blue <u>"Show Workflow Diagram"</u>

| 0.10    | - Standard                              | d Cons                           | ultant Agre                      | ement (SCA) - '                                                  | 1                    |                              |                       |                    |                    |                    |         | Instructio |
|---------|-----------------------------------------|----------------------------------|----------------------------------|------------------------------------------------------------------|----------------------|------------------------------|-----------------------|--------------------|--------------------|--------------------|---------|------------|
|         |                                         |                                  |                                  |                                                                  |                      |                              |                       |                    | Print              | Сору               | Comment | tCance     |
|         | P                                       | roject:                          | ARL Equipment                    | Installation Projects                                            |                      |                              | Project Numb          | er:                | RC000467           |                    |         |            |
|         | Process Docu                            | ument:                           | SCA - 1<br>Show History          | Current Actors                                                   |                      |                              | Overall Due Da        |                    |                    |                    |         |            |
|         | Current Workflov                        | w Step:                          | Consultant Fina<br>Diagram       | l Execution Show Workflo                                         | Step Due Date:       |                              |                       | 02.19.2021 12:30PM |                    |                    |         |            |
|         | Si                                      | ubject:                          | S&T RC000467 S<br>BARUZZINI, INC | SCA Approval for ROSS &                                          |                      |                              |                       |                    |                    |                    |         |            |
|         | Counter                                 | Prefix:                          |                                  |                                                                  |                      |                              |                       |                    |                    |                    |         |            |
|         | :                                       | Status:                          | Pending                          |                                                                  |                      |                              |                       |                    |                    |                    |         |            |
|         |                                         |                                  |                                  |                                                                  |                      |                              |                       |                    |                    |                    |         |            |
| Details | etails Comments (1) Att                 |                                  | ed Documents (3)                 | Attached Processes (0)                                           | Attache              | d Forms (0)                  | Attached To (0)       | Attach             | hed Viewpoints (0) |                    |         |            |
| The pro | cess is complete. I                     | f for some                       | reason a change nee              | ds to be made to the inform:                                     | ation collec         | tted. Please c               | ontact an e-Builder a | dministra          | itor.              |                    |         |            |
| Exect   | uted Contract                           | :                                | J                                |                                                                  |                      |                              |                       |                    |                    |                    |         |            |
| Agro    | Standard Cor<br>eement to be Exec<br>e- | nsultant<br>cuted in<br>Builder: | This is the mer                  | ged document that will b<br>SCA-00001 - S<br>Properties   Downly | e in Docu<br>&T RC00 | Sign.<br><b>0467 SCA A</b> j | pproval for ROSS      | & BARU             | ZZINI, INCpo       | <b>If</b> (versior | n 1)    |            |

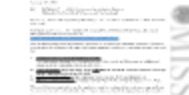

Properties | Download (455.1KB) | Redline

### This is the entire workflow for a Standard Consulting Agreement

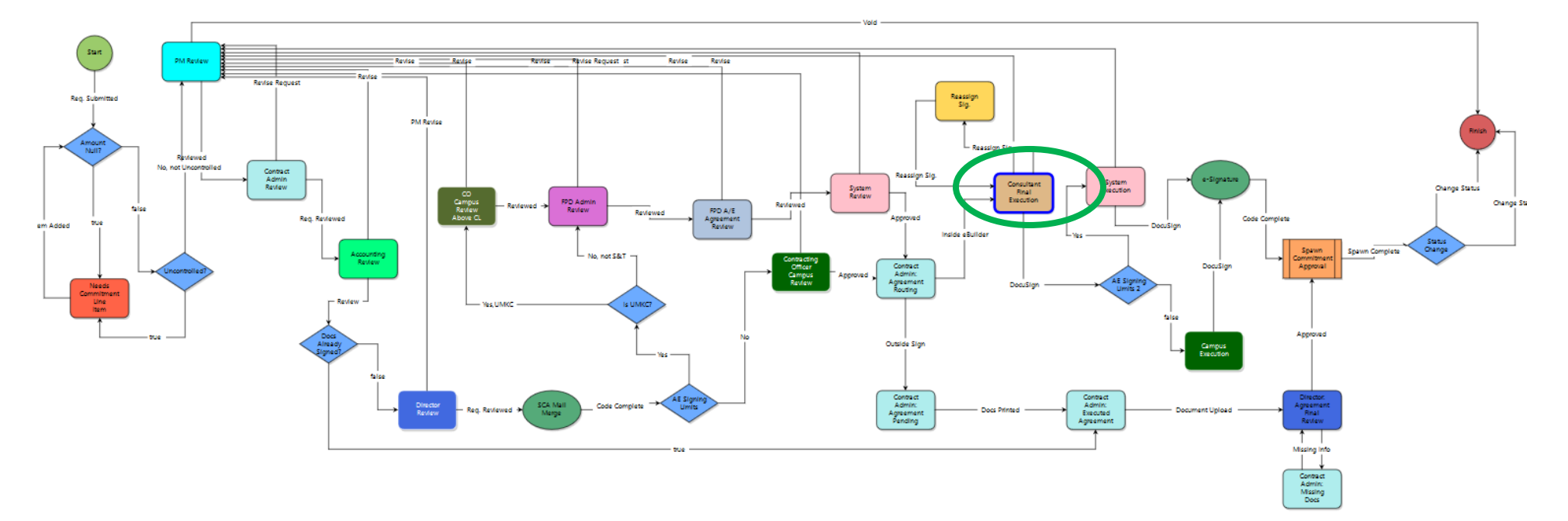

## The current step will be outlined in **blue**.